#### DEPARTMENT OF HUMAN SERVICES

# Minnesota Provider Screening & Enrollment (MPSE) Portal Training for Customized Living Service Providers with Assisted Living License

DHS Medicaid Payments and Provider Services Division

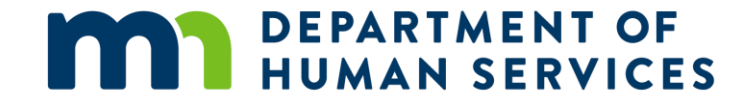

# Steps to upload a copy of an assisted living facility license

#### MN–ITS Login page

DEPARTMENT OF HUMAN SERVICES MN-ITS: Home Enter your username and password. **TEST REGION** Log in Here NOTE: X12 files are **MN-ITS Test Region** accepted, but not processed on Mondays between 5:00 AM You must be MHCP-enrolled, X12/NCPDP batch submitters must submit their 5010 transactions through the test region for syntax acknowledgment before MHCP allows submission of these and 4:30 PM MN-ITS registered, and agree transactions in production. to these terms and conditions. Scheduled Downtimes Usemame: The ISA15 field must be "T" Every Sunday: The ISA11 must contain a valid character, MHCP recommends "[" (left bracket) 6:00 a.m. - 12:00 p.m. Currently MHCP cannot accept "|" (pipe) in either the ISA or body of the file - your file will not receive a 999 or TA1 8:00 p.m. - 1:00 a.m. Password: The same segment terminator at the end of ISA16 must be at the end of your file, no extra characters otherwise the file will not receive a 999 or TA1 Every Monday and Wednesday: Do not use "." (period) as a separator in your file name other than to indicate the extension of your file, use "\_" (underscore) 10:00 a.m. - 10:15 a.m. After submitting your 5010 test transactions check the 999, TA1 or Production Failed folders for results. This could take up to 24 hours Thurs days of Payment Week: Login Until further notice, once you receive your success message wait 48 hours before submitting in production 10:00 a.m. - 10:15 a.m. MN-ITS requires strong Saturdays following Cut-off passwords Providers who have not submitted within the past year will need to select "New Batch Submitters" if the "Current Batch Submitters" avenue does not work. 6:00 p.m. - 7:30 p.m. Related Pages New Batch Submitters Current Batch Submitters Troubles hooting Guide MHCP Payment & Claim Cut-You must first create a 5010 transaction off Calendars Your test account for submitting 5010 account. The process takes 30 minutes. MHCP Fee Schedule transactions has already been created. To create your 5010 test account: Provider Training Log in to your 5010 test account as follows: Provider Updates 1. Select the Test Account link below Provider Website 1. Enter Usemame accepttest@[your NPI/UMPI] 2. Enter your NPI/UMPI in the box Sign Up for Email Lists (example: accepttest@1234567890) Click Submit 2. Enter Password Sunday12! Wait at least 30 minutes for your test account to be created 3. Select Login 5. Follow instructions for Current Batch Submitters (above) Related Links 4. Submit your 5010 test transactions X12 External Code List NDC Search

#### MN-ITS

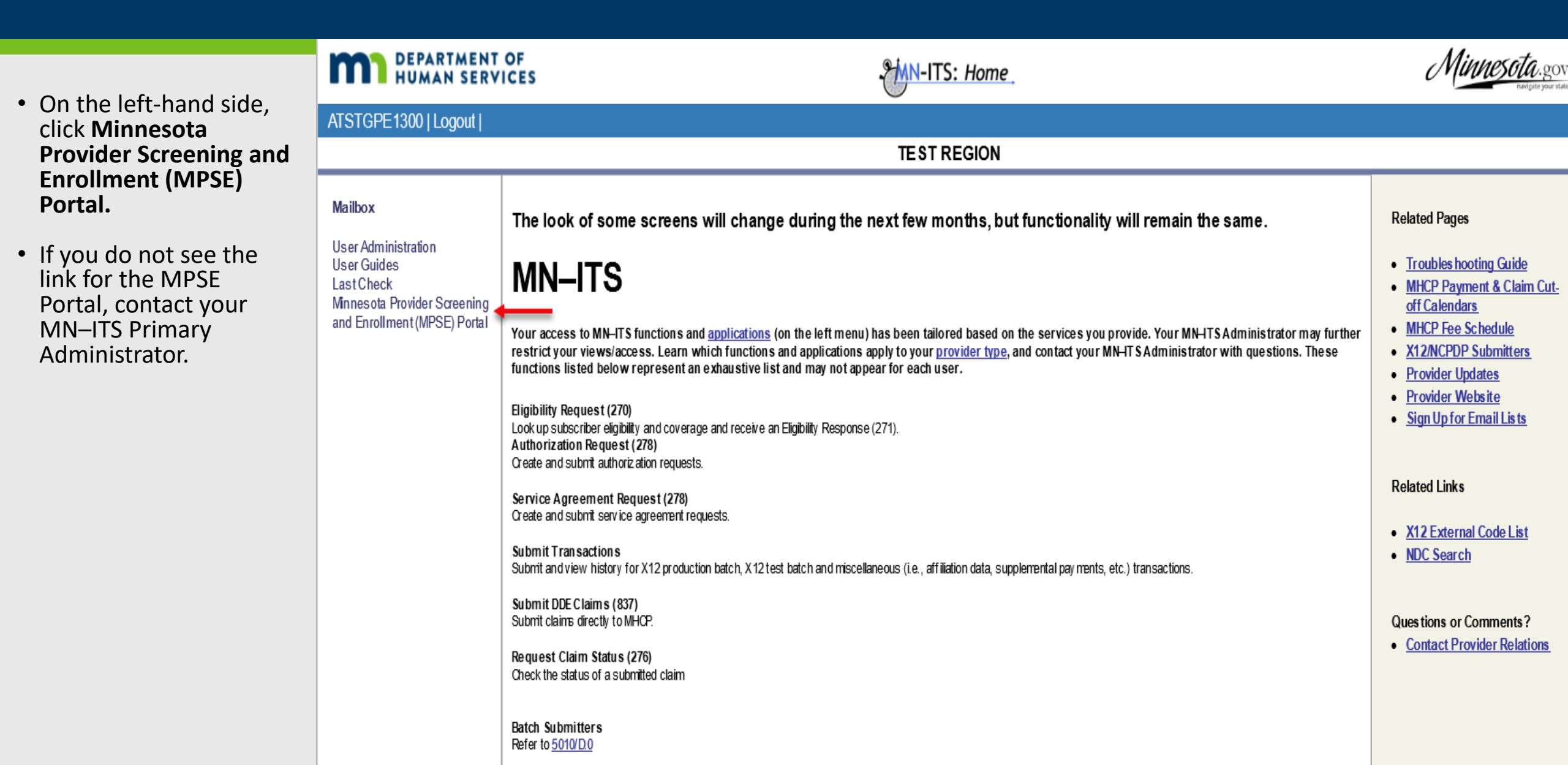

#### Manage Portfolio

Click the **Create a New Request** button located at the bottom center of the page.

| Manage Portfolio         Use this page to view and manage your portfolio. You can also create a new request or complete a request that was submitted by paper and entered by Provider Enrollment.         Master Profile         Legal Name:       MHCP Provider ER 18-NR         FEIN:       ********         SSN:         Ownership Type:       Corporation, LLC         Legal Name:       View Profile         Profile Actions       View Profile         Summary Report       *             |                                             |
|----------------------------------------------------------------------------------------------------|---------------------------------------------|
| Manage Portfolio         Use this page to view and manage your portfolio. You can also create a new request or complete a request that was submitted by paper and entered by Provider Enrollment.         Master Profile         Legal Name:       MHCP Provider ER 18-NR         FEIN:       *******         SSN:         Ownership Type:       Corporation, LLC         Profile Actions       View Profile   Summary Report         *         Return Requests         Return Requests Actions | Progress                                    |
| Use this page to view and manage your portfolio. You can also create a new request or complete a request that was submitted by paper and entered by Provider Enrollment.     Master Profile   Legal Name:   MHCP Provider ER 18-NR   FEIN:   ********   SSN:   Ownership Type:   Corporation, LLC   Last Profile Update:   05/12/2021   Profile Actions   View Profile   Summary Report     Return Requests     Return Requests Actions                                                         | Select a screen na to view that scree       |
| Master Profile         Legal Name:       MHCP Provider ER 18-NR         FEIN:       ********         SSN:         Ownership Type:       Corporation, LLC         Last Profile Update:       05/12/2021         Profile Actions       View Profile   Summary Report         Keturn Requests       Returned Requests                                                                                                    | Section or scr<br>is in progress            |
| Legal Name:       MHCP Provider ER 18-NR         FEIN:       **.******         Ownership Type:       Corporation, LLC         Last Profile Update:       05/12/2021         Profile Actions       View Profile   Summary Report         Keturn Requests       Return Requests Actions         Return Requests       Return Requests                                                                                                    | 🖍 <u>Home</u>                               |
| FEIN: xx.xxxxx   Ownership Type: Corporation, LLC   Last Profile Update: 05/12/2021   Profile Actions   View Profile Summary Report     Return Requests   Return Requests Actions     Return Requests Actions                                                                                                    | Profile Identifier<br>Organization Inforn   |
| FEIN: SSN:   Ownership Type:   Corporation, LLC Last Profile Update:   Profile Actions   View Profile   Summary Report     Return Requests   Return Requests Actions   Return Requests                                                                                                    | Enrollment Records                          |
| Ownership Type: Corporation, LLC     Profile Actions     View Profile   Summary Report     Keturn Requests     Return Requests Actions     Return Requests Actions                                                                                                    | <u>Owners / Authorize</u><br><u>Persons</u> |
| Profile Actions View Profile   Summary Report     Keturn Requests     Return Requests Actions     Returned Requests                                                                                                    | Profile Notes                               |
| Profile Actions     View Frome Foundary report       Keturn Requests     Return Requests Actions                                                                                                    | Related Links                               |
| Return Requests       Return Requests Actions                                                                                                    | Partners and Provider                       |
| Return Requests Actions       Returned Requests                                                                                                    | Page                                        |
| Return Requests Actions Returned Requests                                                                                                    | MRCP Provider Manua                         |
| Return Requests Actions Returned Requests                                                                                                    | MN ITS                                      |
|                                                                                                    | Questions or Comm                           |
|                                                                                                    | Contact Us                                  |
| Requests                                                                                                    |                                             |
| Submit Request Request Action                                                                                                    |                                             |
| Date Status/Outcome information Request Details Actions                                                                                                    |                                             |
| No Requests exist                                                                                                    |                                             |

### Select Request Type

- Select Enrollment record request.
- Enter the request effective date.
- Leave "no" selected for the revalidation question.
- Click Continue.

|                                                                                                    | Progress                                  |
|----------------------------------------------------------------------------------------------------|-------------------------------------------|
| Select Request Type                                                                                                    | Select a screen name to view that screen. |
| Use this page to select the request type you wish to make to initiate a change to your enrollment records                                                                                                    | Section or screen<br>is in progress.      |
| Providor Portfolio                                                                                                    |                                           |
|                                                                                                    | Request Information                       |
| Legal Name MHCP Provider ER 18-NR                                                                                                    | Related Links                             |
|                                                                                                    | Partners and Providers Home<br>Page       |
| *-Derwined Field                                                                                                    | MHCP Provider Manual Home                 |
|                                                                                                    | MPSE User Manual                          |
| Request Type Selection                                                                                                    | MN-ITS                                    |
| Request Type *       Global request: Manage profile information (ownership, business entity, personal information, FEIN, Social Security Number)         Image: Security Number       Image: Encolment record request: Manage information that is specific to an enrollment record (practice addresses, services, credentials)         Image: Service provider to trading partner affiliation request: Manage a request to create or modify an affiliation to a trading partner (EDI trading partner, Clearinghouse, Billing Intermediary)         Image: Request Effective Date * | Questions or Comments?<br>Contact Us      |
| Manage Revalidation Request Indicator                                                                                                    |                                           |

#### Manage Enrollment Records

Under Active Enrollment Records List, look for your customized living enrollment record, click Edit under the Actions column. 

| age your enrol<br>ormation<br>tfolio Legal Na<br>Request Ty<br>s - Modify Re<br>NPI/UMPI | Iment records.  Ame MHCP Provider  ype Enrollment record  quests  Practice/Provider Name | r LLC<br>ord request<br>• Unique Display N<br>There are no iter                                                                                  | lame Enrollment Reco                                                                                                    | ord Type Encount                                                                                                    | ter Indicator A                                                                                                    | ddress S                                | itatus Actions                                                                                                    | Section of<br>is in pro-<br>Home<br>Differences Rep<br>Request Informa<br>Profile Identifier<br>Organization Info<br>Enrollment Reco<br>Owners / Author<br>Profile Notes                                                                                                    | ort<br>press.<br>ort<br>tion<br>prmation<br><u>rds</u><br>ized Per                                                                                                    |
|------------------------------------------------------------------------------------------|------------------------------------------------------------------------------------------|----------------------------------------------------------------------------------------------------|----------------------------------------------------------------------------------------------------|----------------------------------------------------------------------------------------------------|----------------------------------------------------------------------------------------------------|-----------------------------------------|----------------------------------------------------------------------------------------------------|----------------------------------------------------------------------------------------------------|----------------------------------------------------------------------------------------------------|
| ormation<br>tfolio Legal Na<br>Request T<br>S - Modify Re<br>NPI/UMPI                    | ame MHCP Provider ype Enrollment reco equests Practice/Provider Name                     | r LLC<br>ord request                                                                                                    | lame Enrollment Reco                                                                                                    | ord Type Encount                                                                                                    | ter Indicator A                                                                                                    | ddress S                                | itatus Actions                                                                                                    | Home<br>Differences Rep<br>Request Informa<br>Profile Identifier<br>Organization Inf<br>Corganization Inf<br>Enrollment Reco<br>Owners / Author<br>Profile Notes                                                                                                    | ort<br>tion<br>prmation<br>rds<br>ized Per                                                                                                    |
| tfolio Legal Na<br>Request T<br>S - Modify Re<br>NPI/UMPI                                | Ame MHCP Provider  ype Enrollment reco  quests  Practice/Provider Name                   | r LLC<br>ord request<br>Unique Display N<br>There are no iter                                                                                    | ame Enrollment Reco                                                                                                    | ord Type Encount                                                                                                    | ter Indicator A                                                                                                    | ddress S                                | itatus Actions                                                                                                    | Differences Reg<br>Request Informa<br>Profile Identifier<br>Organization Inf<br>Corganization Inf<br>Covners / Author<br>Profile Notes                                                                                                    | ort<br>ttion<br>prmation<br>rds<br>ized Per                                                                                                    |
| Request T<br>s - Modify Re<br>NPI/UMPI                                                   | ype Enrollment reco<br>equests<br>Practice/Provider Name                                 | Unique Display N<br>There are no iter                                                                                                    | lame Enrollment Reco                                                                                                    | ord Type Encount                                                                                                    | ter Indicator A                                                                                                    | ddress S                                | itatus Actions                                                                                                    | Request Inform:<br>Profile Identifier<br>Organization Inf<br>Crganization Inf<br>Crganization Inf<br>Crganization Inf<br>Profile Notes                                                                                                    | ation<br>ormation<br><u>irds</u><br>ized Per                                                                                                    |
| Request T<br>5 - Modify Re<br>NPI/UMPI                                                   | ype Enrollment reco<br>equests<br>Practice/Provider Name                                 | Unique Display N     There are no iter                                                                                                    | ame Enrollment Reco                                                                                                    | ord Type Encount                                                                                                    | er Indicator A                                                                                                    | ddress S                                | itatus Actions                                                                                                    | Profile Identifier<br>Organization Inf<br>Enrollment Reco<br>Owners / Author<br>Profile Notes                                                                                                    | ormation<br>Inds<br>ized Per                                                                                                    |
| s - Modify Re<br>NPI/UMPI                                                                | quests<br>Practice/Provider Name                                                         | Unique Display N                                                                                                    | ame Enrollment Reco                                                                                                    | ord Type Encount                                                                                                    | er Indicator A                                                                                                    | ddress S                                | itatus Actions                                                                                                    | Organization Int Company Content Record Company Content Record Compa                                                  | ormation<br>vrds<br>ized Pe                                                                                                    |
| s - Modify Re<br>NPI/UMPI                                                                | equests<br>Practice/Provider Name                                                        | Unique Display N                                                                                                    | ame Enrollment Reco                                                                                                    | ord Type Encount                                                                                                    | er Indicator A                                                                                                    | ddress S                                | tatus Actions                                                                                                    | Enrollment Recu     Owners / Author     Profile Notes                                                                                                    | ized Per                                                                                                    |
| s - Modify Re<br>NPI/UMPI                                                                | quests<br>Practice/Provider Name                                                         | Unique Display N                                                                                                    | ame Enrollment Reco                                                                                                    | ord Type Encount                                                                                                    | ter Indicator A                                                                                                    | ddress S                                | tatus Actions                                                                                                    | Owners / Author                                                                                                    | ized Per                                                                                                    |
| NPI/UMPI                                                                                 | Practice/Provider Name                                                                   | Unique Display N                                                                                                    | ame Enrollment Reco                                                                                                    | ord Type Encount                                                                                                    | ter Indicator A                                                                                                    | ddress S                                | tatus Actions                                                                                                    | Profile Notes                                                                                                    |                                                                                                    |
|                                                                                          |                                                                                          | There are no iter                                                                                                    |                                                                                                    |                                                                                                    |                                                                                                    |                                         |                                                                                                    |                                                                                                    |                                                                                                    |
|                                                                                          |                                                                                          |                                                                                                    | ns in the list to display.                                                                                                    |                                                                                                    |                                                                                                    |                                         |                                                                                                    | Submit Request                                                                                                    |                                                                                                    |
|                                                                                          |                                                                                          |                                                                                                    |                                                                                                    |                                                                                                    |                                                                                                    |                                         |                                                                                                    | Related I                                                                                                    | .inks                                                                                                    |
| es                                                                                       |                                                                                          |                                                                                                    |                                                                                                    |                                                                                                    | Sear                                                                                                    | ch:                                     |                                                                                                    | Partners and Provid                                                                                                    | ers Hor                                                                                                    |
| ) e cordo Liet                                                                           |                                                                                          |                                                                                                    |                                                                                                    |                                                                                                    |                                                                                                    |                                         |                                                                                                    | MHCP Provider N                                                                                                    | lanual I                                                                                                    |
| kecoras List                                                                             | <u> </u>                                                                                 |                                                                                                    |                                                                                                    |                                                                                                    |                                                                                                    |                                         |                                                                                                    | MPSE User                                                                                                    | Manual                                                                                                    |
| NPI/UMPI                                                                                 | Practice/Provider 11<br>Name                                                             | Unique Display 🥼<br>Name                                                                                                    | Enrollment Record 11<br>Type                                                                                                    | Encounter 11                                                                                                    | Address                                                                                                    | .∥î<br>Status                           | Actions                                                                                                    | MN-IT<br>Questions or C                                                                                                    | <u>S</u>                                                                                                    |
| 9999962027                                                                               | MHCP Provider ER 18-<br>NR                                                               | MHCP Provider ER<br>18-NR                                                                                                    | 18-NR - HCBS Support<br>Services                                                                                                    | Fee For Service<br>and In-Network<br>Managed Care                                                                                                    | 540 Cedar St<br>Saint Paul<br>MN 55109                                                                                                    | Active                                  | Edit  <br>Summary<br>Report                                                                                                    | Contact                                                                                                    | <u>Us</u>                                                                                                    |
| A838975100                                                                               | CLS                                                                                      | CLS                                                                                                    | 18-CLS - HCBS<br>Customized Living                                                                                                    | Fee For Service<br>and In-Network<br>Managed Care                                                                                                    | 540 Cedar St<br>St Paul<br>MN 55109                                                                                                    | Active                                  | Edit  <br>Summary<br>Report                                                                                                    | -                                                                                                    |                                                                                                    |
| A253680100                                                                               | MHCP CLS                                                                                 | MHCP CLS                                                                                                    | 18 - Home and<br>Community-Based<br>Services                                                                                                    | Fee For Service<br>and In-Network<br>Managed Care                                                                                                    | 444 Laffayette<br>St<br>Saint Paul<br>MN 55109                                                                                                    | Active                                  | Edit  <br>Summary<br>Report                                                                                                    |                                                                                                    |                                                                                                    |
| ies                                                                                      |                                                                                          |                                                                                                    | Services                                                                                                    | Managed Care                                                                                                    | Saint Paul<br>MN 55109                                                                                                    | Previou                                 | Report<br>is 1 Next                                                                                                    |                                                                                                    |                                                                                                    |
| se se se se se se se se se se se se se s                                                 | s<br>ecords List<br>IPI/UMPI<br>1999962027<br>1838975100<br>1253680100                   | s<br>ecords List<br>IPI/UMPI Practice/Provider II<br>Name<br>P999962027 MHCP Provider ER 18-<br>NR<br>A838975100 CLS<br>A253680100 MHCP CLS<br>S | s<br>ecords List<br>IPI/UMPI Practice/Provider II Unique Display II<br>Name Name Name Name<br>19999962027 MHCP Provider ER 18-<br>NR LIS CLS<br>253680100 MHCP CLS MHCP CLS<br>25 | Procode List       Image: Provider Name       Unique Display II Name       Enrollment Record II Type         IPI/UMPI       Name       Mame       III Name       Type         I999962027       MHCP Provider ER 18-<br>NR       MHCP Provider ER 18-<br>NR       18-NR - HCBS Support<br>Services         N838975100       CLS       CLS       18-CLS - HCBS<br>Customized Living         N253680100       MHCP CLS       MHCP CLS       18 - Home and<br>Community-Based<br>Services | S       Practice/Provider       II       Unique Display II       Enrollment Record II       Encounter Indicator       II         VP1/UMPI       Name       Name       III       Name       IIII       IIIIIIIIIIIIIIIIIIIIIIIIIIIIIIIIIIII | Sear Sear Sear Sear Sear Sear Sear Sear | s       Search:       Search:         coords List       Image: Search:       Search:       Search: | s Search:<br>Secords List<br>IPI/UMPI Name Value Display II Enrollment Record I Encounter II Address Active Edit I<br>Summary Report<br>NR CP Provider ER 18-<br>NR CLS CLS CLS CLS 18-CLS - HCBS Fee For Service and In-Network Managed Care<br>NHCP CLS MHCP CLS 18- HCP CLS 18- HOME and Community-Based Services 18- HOME and In-Network Managed Care<br>MHCP CLS WHCP CLS 18- HCP CLS 18- HOME and In-Network Managed Care<br>NHCP CLS 18- HCP CLS 18- HOME and In-Network Managed Care<br>NHCP CLS 18- HCP CLS 18- HOME and In-Network Managed Care<br>NHCP CLS 18- HCP CLS 18- HOME and In-Network Managed Care<br>NHCP CLS 18- HCP CLS 18- HOME and In-Network Managed Care<br>NHCP CLS 18- HOME and In-Network Managed Care<br>NHCP CLS 18- HOME and In-Network Managed Care<br>NHCP CLS 18- HOME and In-Network Managed Care<br>NHCP CLS 18- HOME and In-Network Managed Care<br>NHCP CLS 18- HOME and In-Network Managed Care<br>NHCP CLS 18- HOME and In-Network Managed Care<br>NHCP CLS 18- HOME and In-Network Managed Care<br>NHCP CLS 18- HOME and In-Network Managed Care<br>NHCP CLS 18- HOME and In-Network Managed Care<br>NHCP CLS 18- HOME and In-Network Managed Care<br>NHCP CLS 18- HOME and In-Network Managed Care<br>NHCP CLS 18- HOME and In-Network Managed Care<br>NHCP CLS 18- HOME and In-Network Managed Care<br>NHCP CLS 19- INEXT 19- INEXT 19- IN | s Search: Search: Search: MHCP Provider II Unique Display II Enrollment Record II Encounter Indicator Address Status Actions MHCP Provider II Name Type Indicator Address Status Active Edit I Summary Report II NR Resort II 8-NR - HCBS Support Services and In-Network Managed Care MN 55109 Report Report Report Resort II 8-NR - HCBS Customized Living Managed Care MN 55109 Report Report Report Resort MHCP CLS MHCP CLS 18 - Home and Community-Based and In-Network Managed Care MI I NN 55109 Report Report Report Resort II 8-NR - HCBS Services Add In-Network Managed Care MN 55109 Report Report Report Resort II 8-NR - HCBS Customized Living Managed Care MN 55109 Report Report Report Resort II 8-NR - HCBS Customized Living Managed Care MN 55109 Report Report Report Resort Resort MI Report Report Resort MN 55109 Report Report Report Report Resort MN 55109 Report Report Report Resort MN 55109 Report Report Repor |

#### **Enrollment Record Information**

You will land on the Enrollment Record Information page.

On this page, you will need to look at the right-hand navigation, click on **Credentials.** 

| Enrollment Record Information                             | _                                       |              | Select a screen name                                |
|-----------------------------------------------------------|-----------------------------------------|--------------|-----------------------------------------------------|
| Use this page to manage your Enrollment Record Informatio | on.                                     |              | Section or screen                                   |
|                                                           |                                         |              | is in progress.                                     |
| Portfolio/Profile Information                             |                                         |              | Home                                                |
| Source Portfolio Legal Name MHCP Provid                   | der LLC                                 |              | Differences Report                                  |
|                                                           |                                         |              | Request Information                                 |
| Request Type Enrollment re                                | ecord request                           |              | Profile Identifier                                  |
|                                                           |                                         |              | Organization Information                            |
|                                                           |                                         |              | Enrollment Records                                  |
| Enrollment Record Information                             |                                         |              | Enrollment Record<br>Information                    |
| NPI/UMPI A838975100                                       | Practice / Provider Name                | CLS          | Physical Address                                    |
|                                                           |                                         |              | Provider Identifiers                                |
| Enrollment Record Type 18-CLS - HCI                       | BS Cus Unique Display Name              | CLS          | Facility Type                                       |
|                                                           |                                         |              | Services                                            |
| *=Required Field                                          |                                         |              | Additional Enrollment<br>Questions                  |
| Enrollment Record Information                             |                                         |              | Credentials                                         |
|                                                           |                                         |              | Fees                                                |
| Provider's Practicin                                      | g Name * CLS                            |              | Site Visits                                         |
|                                                           |                                         |              | Facility / Agency Identifiers                       |
| Unique Displ                                              | CLS                                     |              | Agreements / Addendums                              |
| Enrollment Reco                                           | HCBS Customized Living - 18-CLS         | $\checkmark$ | Limiting Caseload                                   |
|                                                           |                                         |              | Notes                                               |
| Medicaid Agreement In                                     | ndicator * Chemical Dependency Addendum |              | Enroliment Status                                   |
|                                                           | No Agreement                            |              | Service Provider to<br>Trading Partner Affiliations |
|                                                           | Stipulated Agreement                    |              | Owners / Authorized Persons                         |
|                                                           | Waiver Services Addendum                |              | Profile Notes                                       |

#### Manage Credentials

On the Manage Credentials page, click on **Add a Credential.** 

| Enrollment Record Infor                                | rmation                          |                |                |    |            |       |            |    |                   |        |                       |          | Information                              |
|--------------------------------------------------------|----------------------------------|----------------|----------------|----|------------|-------|------------|----|-------------------|--------|-----------------------|----------|------------------------------------------|
|                                                        | NPI/UMPI                         | A8389          | 975100         |    | Practice   | Prov  | ider Name  | С  | LS                |        |                       |          | Physical Address<br>Provider Identifiers |
| Enroliment F                                           | Record Type                      | 18-CL          | S - HCBS Cus   |    | Uniqu      | e Dis | play Name  | С  | LS                |        |                       |          | Facility Type                            |
|                                                        |                                  |                |                |    |            |       |            |    |                   |        |                       |          | Services                                 |
|                                                        |                                  |                |                |    |            |       |            |    |                   |        |                       |          | Additional Enrollment<br>Questions       |
| Credentials                                            |                                  |                |                |    |            |       |            |    |                   |        |                       |          | Credentials                              |
| Credential Name                                        | License Type                     | ↓†             | License Number | ↓î | Start Date | 1†    | End Date   | ↓† | Credential Status | ١î     | User Actions          |          | Fees                                     |
| Housing with Services -                                | Assisted Living                  | Facility       | 315789         |    | 12/08/2020 |       | 12/31/2020 |    | Active            |        | View/Edit             |          | Site Visits                              |
| new customized living<br>setting is limited to serving | New CLS Settir<br>55 Years and C | ig Age<br>Ider |                |    |            |       |            |    |                   |        |                       |          | Facility / Agency Identifiers            |
| people age 55 and older                                |                                  |                |                |    |            |       |            |    |                   |        |                       |          | Agreements / Addendums                   |
| Home and Community-                                    | DHS Approved                     |                | DHS-7618       |    | 12/08/2020 |       |            |    | Active            |        | View/Edit             |          | Limiting Caseload                        |
| Based Settings Provider<br>Assurance Statement         |                                  |                |                |    |            |       |            |    |                   |        |                       |          | Enroliment Status                        |
| (DHS-7618)                                             |                                  |                |                |    |            |       |            |    |                   |        |                       |          | Service Provider to                      |
| General or Commercial or<br>Professional Liability     |                                  |                |                |    | 12/08/2020 |       | 12/31/2020 |    |                   |        | View/Edit             |          | Trading Partner Affiliations             |
| Insurance                                              |                                  |                |                |    |            |       |            |    |                   |        |                       | <u> </u> | Owners / Authorized Persons              |
| Customized Living                                      | DHS Approved                     |                | DHS-6189X      |    | 12/08/2020 |       |            |    | Active            |        | View/Edit             |          | Profile Notes                            |
| Provider Assurance                                     |                                  |                |                |    |            |       |            |    |                   |        |                       | 5        | Submit Request                           |
| Statement (DHS-6165X)                                  |                                  |                |                |    |            |       |            |    |                   |        |                       | Derte    | Related Links                            |
| Comprehensive Homecare<br>License                      | Comprehensive<br>Care            | Home           | 123456         |    | 12/08/2020 |       | 12/31/2020 |    | Active            |        | View/Edit             | M        | HCP Provider Manual Home                 |
|                                                        |                                  |                |                |    |            |       |            |    |                   |        |                       |          | MPSE User Manual                         |
| Rows to display:                                       |                                  |                |                |    |            |       |            |    | [                 | Displa | ying rows 1 to 5 of 5 |          | MN-ITS                                   |
|                                                        |                                  |                |                |    |            |       |            |    |                   |        |                       |          | Questions or Comments?                   |
|                                                        |                                  |                |                |    |            |       |            |    |                   |        |                       | - I      | Contact Us                               |

Continue

Add a Credential

#### Credentials

Select the **credential** applicable to your agency.

<u>Note</u>: If your customized living setting is exempt from assisted living facility license, you must select the appropriate credentials and also complete and upload a copy of the assurance statement form: <u>DHS-8116</u> to the **Notes** page.

| =Required Field   |                                                                                                    |   | Additional Enrollment<br>Questions                  |
|-------------------|----------------------------------------------------------------------------------------------------|---|-----------------------------------------------------|
| Select Credential |                                                                                                    | - | Credentials                                         |
| Courth            |                                                                                                    |   | Fees                                                |
| Search            | 1                                                                                                    |   | Site Visits                                         |
| > Credential *    | OAssisted Living Facility License                                                                                                    |   | Facility / Agency Identifiers                       |
|                   | Assisted Living with Dementia Care Facility License                                                                                                    |   | Agreements / Addendums                              |
|                   | ○Assisted living facility license - new customized living setting age 55 years and older                                                                                                    |   | Limiting Caseload                                   |
|                   | ○Assisted living with Dementia Care facility license - new customized living setting age 55 years and older                                                                                                    |   | Notes                                               |
|                   | Comprehensive Home Care License who meet assisted living licensure exemption of Minn. Stat. 144G.08<br>Subd. 7                                                                                                    |   | Enrollment Status                                   |
|                   | Ocomprehensive Homecare License                                                                                                    |   | Service Provider to<br>Trading Partner Affiliations |
|                   | Comprehensive home care license who meet assisted living licensure exemption of Minn. Stat. 144G.08<br>Osubd. 7 New customized living setting age 55 years and older                                                                                                    |   | Owners / Authorized Persons                         |
|                   | Ocustomized Living Provider Assurance Statement (DHS-6189X)                                                                                                    |   | Prome Notes                                         |
|                   | Ogeneral or Commercial or Professional Liability Insurance                                                                                                    |   | Submit Request                                      |
|                   | OHome and Community-Based Settings Provider Assurance Statement (DHS-7618)                                                                                                    |   | Related Links                                       |
|                   | OHousing with Services                                                                                                    |   | Partners and Providers Home Pag                     |
|                   | ⊖Housing with Services - 5 or more people                                                                                                    |   | MRCP Provider Manual Home                           |
|                   | $_{igodot}$ Housing with Services - new customized living setting is limited to serving people age 55 and older                                                                                                    |   | MPSE User Manual                                    |
|                   | OHousing with Services – Under 65 customized living (BI and CADI only)                                                                                                    |   | MN-IIS                                              |
|                   | Registered Housing with Services establishment that is a setting of one to five unrelated people living together in a residential unit not licensed as Adult Foster Care and must comply with Minnesota Rules,<br>Oparts 9555.6205, subparts 1 to 3; parts 9555.6215, subparts 1 and 3; and parts 9555.6225, subparts 1, 2, 6 and 10, and in which the residence is not the primary residence of the license holder. |   | Questions or Comments?                              |
|                   |                                                                                                    |   |                                                     |

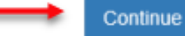

## Manage Credentials Cont.

- Enter credential start date.
- Enter credential end date.
- Enter credential's license or certificate ID.
- Upload a copy of the credential.
- Click **Continue**.

| Credential Name                   | Assisted Living Eacility Licer | Fees                            |
|-----------------------------------|--------------------------------|---------------------------------|
| Credential Name                   | Assisted Living Facility Licen | Site Visits                     |
|                                   |                                | Facility / Agency               |
| *=Required Field                  |                                | Identifiers                     |
| Manage Credential                 |                                | Agreements /<br>Addendums       |
|                                   |                                | Limiting Caseload               |
| Start Date *                      |                                | Notes                           |
| Gan Date                          |                                | Enrollment Status               |
| End Date *                        | MM/DD/YYYY 📸 🖛                 | Service Provider to             |
|                                   |                                | Trading Partner<br>Affiliations |
| License/Cert ID *                 |                                | Owners / Authorized             |
| Issued by                         | Select One:                    | Persons                         |
| -                                 |                                | Profile Notes                   |
| Credential Status                 | Select One:                    | Submit Request                  |
| License Type                      | Select One:                    | Related Links                   |
| License Type                      | Select One.                    | Partners and Providers Home     |
| License Verified                  | Ves No                         | Page                            |
|                                   |                                | MHCP Provider Manual Home       |
| Credential Documentation          | No document exists             | MPSE User Manual                |
| Upload Credential Documentation * | •                              | MN-ITS                          |
|                                   |                                | Questions or Comments?          |
| L                                 |                                | Contact Us                      |
| Г                                 | Cancel                         |                                 |
|                                   |                                |                                 |

#### Notes

\*This step is only if your customized living setting is exempt from assisted living facility license.\*

On the right-hand navigation, click on **Notes**.

| Credentials                                                                                                  |                                                                       |                  |              |            |                   |                       | Credentials                                                        |
|----------------------------------------------------------------------------------------------------|-----------------------------------------------------------------------|------------------|--------------|------------|-------------------|-----------------------|--------------------------------------------------------------------|
| Credential Name                                                                                              | License Type 🛛 🕸                                                      | License Number 1 | Start Date 1 | End Date 1 | Credential Status | User Actions          | Fees                                                               |
| Housing with Services -<br>new customized living<br>setting is limited to serving<br>people age 55 and older | Assisted Living Facility<br>New CLS Setting Age<br>55 Years and Older | 315789           | 12/08/2020   | 12/31/2020 | Active            | <u>View/Edit</u>      | <u>Site Visits</u><br>Facility / Agency Ider<br>Agreements / Adden |
| Home and Community-<br>Based Settings Provider<br>Assurance Statement<br>(DHS-7618)                          | DHS Approved                                                          | DHS-7618         | 12/08/2020   |            | Active            | <u>View/Edit</u>      |                                                                    |
| General or Commercial or<br>Professional Liability<br>Insurance                                              |                                                                       |                  | 12/08/2020   | 12/31/2020 |                   | <u>View/Edit</u>      | <u>Trading Partner Affili</u><br><u>Owners / Authorized Pe</u>     |
| Customized Living<br>Provider Assurance<br>Statement (DHS-6189X)                                             | DHS Approved                                                          | DHS-6189X        | 12/08/2020   |            | Active            | <u>View/Edit</u>      | Submit Request<br>Related Links                                    |
| Comprehensive Homecare<br>License                                                                            | Comprehensive Home<br>Care                                            | 123456           | 12/08/2020   | 12/31/2020 | Active            | View/Edit             | Partners and Providers Horr                                        |
| Rows to display:                                                                                             | ·                                                                     | Add a Credentia  |              | C          | Displa            | ying rows 1 to 5 of 5 | MPSE User Manual<br>MN-ITS<br>Questions or Commen<br>Contact Us    |

sota.gov is led by MN.IT Services

#### Manage Note

Progress

\*This step is only if your customized living setting is exempt from assisted living facility license.\*

Click on Add a Note.

| Manage Notes                  | n a profile. Notes are visible and assigned | based on your role types. Users can create, update o | or view notes of a request. | Select a screen name<br>to view that screen.<br>Section or screen<br>is in progress. |
|-------------------------------|---------------------------------------------|------------------------------------------------------|-----------------------------|--------------------------------------------------------------------------------------|
| Portfolio/Profile Information |                                             |                                                      |                             | Home                                                                                 |
| Source Portfolio Legal Na     | MHCP Provider LLC                           |                                                      |                             | Differences Report                                                                   |
| Source Fortiono Legar Na      |                                             |                                                      |                             | Request Information                                                                  |
| Request Ty                    | Enrollment record request                   |                                                      |                             | Profile Identifier                                                                   |
|                               |                                             |                                                      |                             | Organization Information                                                             |
|                               |                                             |                                                      |                             | Enrollment Records                                                                   |
| Enrollment Record Information |                                             |                                                      |                             | Enrollment Record                                                                    |
| NPI/UM                        | A838975100                                  | Practice / Provider Name CLS                         |                             | Physical Address                                                                     |
|                               |                                             |                                                      |                             | Provider Identifiers                                                                 |
| Enroliment Record Ty          | 18-CLS - HCBS Cus                           | Unique Display Name CLS                              |                             | Facility Type                                                                        |
|                               |                                             |                                                      |                             | Services                                                                             |
|                               |                                             |                                                      |                             | Additional Enrollment                                                                |
| Manage Notes                  |                                             |                                                      |                             | Questions                                                                            |
| Note text ↓î User Nar         | me ↓î Update Date                           | 11 Note Documentation                                | User Actions                | Credentials                                                                          |
|                               | There are no                                | o items in the list to display.                      |                             | <u>Fees</u><br><u>Site Visits</u>                                                    |
| Rows to display:              |                                             |                                                      | Displaying rows 0 to 0 of 0 | Facility / Agency Identifie                                                          |
| 20 50 100                     |                                             |                                                      | << < > >>                   | Agreements / Addendum                                                                |
|                               |                                             |                                                      |                             | Limiting Caseload                                                                    |
|                               |                                             |                                                      |                             | Notes                                                                                |
|                               | Add a Note                                  | Continue                                             |                             | Enroliment Status                                                                    |
|                               |                                             |                                                      |                             | Convine Drawider to                                                                  |

#### Manage Note Cont.

1

\*This step is only if your customized living setting is exempt from assisted living facility license.\*

- Add a Note Text: "See attached DHS-8116"
- Upload the completed <u>DHS-</u> <u>8116</u> in the Upload Note documentation.
- Click **Continue.**

| *=Required Field              |                    |         | Credentials                                         |
|-------------------------------|--------------------|---------|-----------------------------------------------------|
| Manage Note                   |                    |         | Fees                                                |
|                               |                    |         | Site Visits                                         |
| Note Text *                   |                    |         | Facility / Agency Identifiers                       |
|                               |                    |         | Agreements / Addendums                              |
|                               |                    |         | Limiting Caseload                                   |
|                               |                    |         | Notes                                               |
|                               |                    |         | Enrollment Status                                   |
|                               |                    |         | Service Provider to<br>Trading Partner Affiliations |
|                               |                    |         | Owners / Authorized Persons                         |
|                               |                    |         | Profile Notes                                       |
|                               |                    |         | Submit Request                                      |
|                               |                    |         | Related Links                                       |
|                               |                    |         | Partners and Providers Home Page                    |
|                               |                    |         | MHCP Provider Manual Home                           |
|                               |                    |         | MPSE User Manual                                    |
| Supporting Note Documentation | No document exists |         | MN-ITS                                              |
|                               |                    |         | Questions or Comments?                              |
| Upload Note documentation     | ٢                  | <b></b> | Contact Us                                          |
| User Name                     |                    |         |                                                     |
| Undate Date                   | HMODAWAY           |         |                                                     |
| Update Date                   | MM/DD/TTT          |         |                                                     |
|                               |                    |         |                                                     |
| Canad                         | Continuo           |         |                                                     |
| Cancer                        | Continue           |         |                                                     |

#### Submit Request

On the right-hand navigation, click on **Submit Request**.

| Manage Notes                               | s   |           |     |             |    |                    |                             | Questions                                           |
|--------------------------------------------|-----|-----------|-----|-------------|----|--------------------|-----------------------------|-----------------------------------------------------|
| Note text                                  | .↓† | User Name | 1†  | Update Date | Ļţ | Note Documentation | User Actions                | Eees                                                |
| There are no items in the list to display. |     |           |     |             |    |                    |                             | <u>Site Visits</u>                                  |
| Rows to display                            | /:  |           |     |             |    |                    | Displaying rows 0 to 0 of 0 | Facility / Agency Identifiers                       |
| 20 50                                      | 100 |           |     |             |    |                    | << < > >>>                  | Agreements / Addendums                              |
|                                            |     |           |     |             |    |                    |                             | Limiting Caseload                                   |
|                                            |     |           |     |             |    |                    |                             | Notes                                               |
|                                            |     |           | Add | a Note      |    | Continue           |                             | Enrollment Status                                   |
|                                            |     |           |     |             |    |                    |                             | Service Provider to<br>Trading Partner Affiliations |
|                                            |     |           |     |             |    |                    |                             | Owners / Authorized Persons                         |
|                                            |     |           |     |             |    |                    |                             | Profile Notes                                       |
|                                            |     |           |     |             |    |                    | _                           | Submit Request                                      |
|                                            |     |           |     |             |    |                    |                             | Related Links                                       |
|                                            |     |           |     |             |    |                    |                             | Partners and Providers Home Page                    |
|                                            |     |           |     |             |    |                    |                             | MHCP Provider Manual Home                           |
|                                            |     |           |     |             |    |                    |                             | MPSE User Manual                                    |
|                                            |     |           |     |             |    |                    |                             | MN-ITS                                              |
|                                            |     |           |     |             |    |                    |                             | Questions or Comments?                              |
|                                            |     |           |     |             |    |                    |                             | Contact Us                                          |

#### Submit Request Cont.

Progress

- Complete the attestation statements.
- Click Submit For Approval

| Submit Request                                                                                                    | Select a screen name to view that screen.                                                                        |
|----------------------------------------------------------------------------------------------------|----------------------------------------------------------------------------------------------------|
| Use this page to submit a request to Provider Enrollment.                                                                                                    | Section or screen is in progress.                                                                                |
| Request Errors There are no business rule errors for this request.                                                                                                    | Home<br>Differences Report<br>Request Information                                                                |
| Attestation                                                                                                    | Profile Identifier                                                                                               |
| On behalf of this organization, I certify that the information provided is true and complete. I<br>will notify MHCP Provider Eligibility and Compliance of any changes to this information. I<br>understand that anything that is not true or is misleading in the information this<br>organization submits to MHCP, including false claims, statements, documents or concealing<br>a fact, may be cause for denial or termination as a Medicaid provider. *                                                                                                    | Organization Information<br>Enrollment Records<br>Owners / Authorized Persons<br>Profile Notes<br>Submit Request |
| Ownership Change Attestations                                                                                                    | Related Links Partners and Providers Home Page                                                                   |
| I attest on behalf of the organization that I have completed or reviewed the information required in the Owners/Authorized Persons section in MPSE and verified the information is accurate and no changes will need to be made.* I attest on behalf of the organization that I have reviewed the information required in the Owners/Authorized Persons section in MPSE and verify that I need to make corrections or updates. I will submit a separate global request to make corrections or add ownership and authorized person information. (In order to create a global request you must have a Global Provider Enroller role. If you do not have this role or know who has this role within your | MHCP Provider Manual Home<br>MPSE User Manual<br>MN-ITS<br>Questions or Comments?<br>Contact Us                  |
| organization, see your administrator.) *                                                                                                    |                                                                                                    |

### Submission Approval

Click Continue.

| DEPARTMENT OF<br>HUMAN SERVICES                                                                                           |                                                            | Minnesota.gov                                            |
|----------------------------------------------------------------------------------------------------|------------------------------------------------------------|----------------------------------------------------------|
| ATSTGPE1300   Logout                                                                                                    |                                                            | Help                                                     |
|                                                                                                    |                                                            | Progress                                                 |
| Submission Approval                                                                                                    |                                                            | Select a screen name to view that screen.                |
| Request was submitted successfully. Use this page to down                                                                 | nload a copy of the profile request.                       | Section or screen                                        |
| Minnesota Provider Screening and Enrollment (MPS                                                                          | SE) Portal Provider Survey                                 | Home                                                     |
| Complete the MPSE Provider Survey to provide DHS                                                                          | Differences Report                                         |                                                          |
|                                                                                                    |                                                            | Request Information                                      |
| Submission Approval                                                                                                    |                                                            | Profile Identifier                                       |
|                                                                                                    |                                                            | Organization Information                                 |
| Request was submitted successfully.                                                                                       |                                                            | Enrollment Records                                       |
| Please contact the MHCP Provider Call Center at 651-431-2<br>Thank you for your participation in Minnesota Health Care Pr | 700 or 800-366-5411 if you have any questions.<br>rograms. | Owners / Authorized<br>Persons                           |
|                                                                                                    |                                                            | Profile Notes                                            |
|                                                                                                    |                                                            | Submit Request                                           |
| Download All Documents                                                                                                    | Continue                                                   | Related Links                                            |
|                                                                                                    |                                                            | Partners and Providers Home Page                         |
|                                                                                                    |                                                            | MHCP Provider Manual Home                                |
|                                                                                                    |                                                            | MPSE User Manual                                         |
|                                                                                                    |                                                            | <u>MN-ITS</u>                                            |
|                                                                                                    |                                                            | Questions or Comments?                                   |
|                                                                                                    |                                                            | <u>Contact Us</u>                                        |
| 2015 Minnesota Department of Human Services Online                                                                        |                                                            | Accessibility   Terms/Policy   Contact DHS   Top of Page |

#### Manage Portfolio Requests

After you click continue on the Submission Approval page, you will return to the **Manage Portfolio** page, where you can see the request you created under "**Requests.**"

| lanage Portfolio                      |                                                                                    |                                                                                                    |                                                                                                    |                              |                                     |                                                         | Select a screen name to view that screen. |
|---------------------------------------|------------------------------------------------------------------------------------|----------------------------------------------------------------------------------------------------|----------------------------------------------------------------------------------------------------|------------------------------|-------------------------------------|---------------------------------------------------------|-------------------------------------------|
| Use this page to view and Enrollment. | manage your portfolio. You                                                         | u can also create a new                                                                                                    | equest or complete a request that wa                                                                   | as submitted by paper and er | tered by Provid                     | ler                                                     | Section or screen is in progress.         |
| Master Profile                        |                                                                                    |                                                                                                    |                                                                                                    |                              |                                     |                                                         | Mome                                      |
|                                       |                                                                                    |                                                                                                    |                                                                                                    |                              |                                     |                                                         | Profile Identifier                        |
|                                       | L                                                                                  | Legal Name: MHC                                                                                                    | P Provider LLC                                                                                         |                              |                                     |                                                         | Organization Information                  |
|                                       | EEIN: ** *******                                                                   |                                                                                                    | C CNI-                                                                                                 |                              |                                     |                                                         | Enrollment Records                        |
|                                       | FEIN.                                                                              |                                                                                                    | 55N.                                                                                                   |                              |                                     |                                                         | Owners / Authorized                       |
| Ownership Type: Corporation, LLC      |                                                                                    |                                                                                                    | Last Profile Update:                                                                                   | 05/12/2021                   |                                     |                                                         | Profile Notes                             |
|                                       |                                                                                    |                                                                                                    |                                                                                                    |                              |                                     |                                                         | Related Links                             |
| Profile Actions                       |                                                                                    |                                                                                                    | View Profile   Summary Report                                                                          |                              |                                     | Partners and Providers Home Page                        |                                           |
| <                                     |                                                                                    |                                                                                                    |                                                                                                    |                              |                                     | >                                                       | MHCP Provider Manual Home                 |
|                                       |                                                                                    |                                                                                                    |                                                                                                    |                              |                                     |                                                         | MPSE User Manual                          |
| Return Requests                       |                                                                                    |                                                                                                    |                                                                                                    |                              |                                     |                                                         | MN-ITS                                    |
| Deter Demote Astern                   |                                                                                    | Return                                                                                                    | ed Requests                                                                                            |                              |                                     |                                                         | Questions or Comments?                    |
| Return Requests Actions               |                                                                                    |                                                                                                    |                                                                                                    |                              |                                     |                                                         | Contact Us                                |
|                                       |                                                                                    |                                                                                                    |                                                                                                    |                              |                                     |                                                         |                                           |
| w 10 v entries                        |                                                                                    |                                                                                                    |                                                                                                    | Search:                      |                                     |                                                         |                                           |
| Requests 🔶                            |                                                                                    |                                                                                                    |                                                                                                    |                              |                                     |                                                         |                                           |
| ubmit<br>)ate ↓≣ Status/Out           | come Request                                                                       | Ĵî Requ                                                                                                    | est Details                                                                                            |                              | I Requ<br>Actio                     | uest<br>ons J1                                          |                                           |
| 15/13/2021 Pending Re                 | view Type<br>Enrollment rec<br>Indicators<br>Requestor<br>ATSTGPE130<br>Request Id | cord request Contained Contained Con | Iment Record<br>LS - A838975100 (18 - HCBS Custo<br>tins Notes<br>es<br>rs / Authorized Person Changes | omized Living)               | View<br>Requ<br>Sum<br>Repo<br>Viet | r<br><u>Jest</u>  <br>mary<br><u>ort</u><br>w<br>rences |                                           |

#### Resources

- <u>Minnesota Provider Screening and Enrollment (MPSE) Portal</u> webpage
- MPSE Portal User Guide: Managing Credentials
- MPSE Portal User Guide: Managed Notes
- License requirement changes for customized living services providers webpage

If you still have additional questions regarding your enrollment with MHCP for customized living services, email <u>dhs mhcp provider enrollment@state.mn.us</u>, or call the Provider Call Center at 651-431-2700 or 800-366-5411.